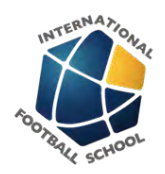

# **IFS Uniform Kit Ordering Process**

This lesson shows how to order the items/components of the annual student kits/ uniform allocation as needed throughout the year.

#### ORDERING ITEMS / COMPONENTS FROM YOUR KIT ALLOCATION

As needed throughout the year, you can visit the relevant product pages to choose your sizes and order items from your kit. Your store credit coupons will be visible on the Cart and Checkout pages to redeem your credit.

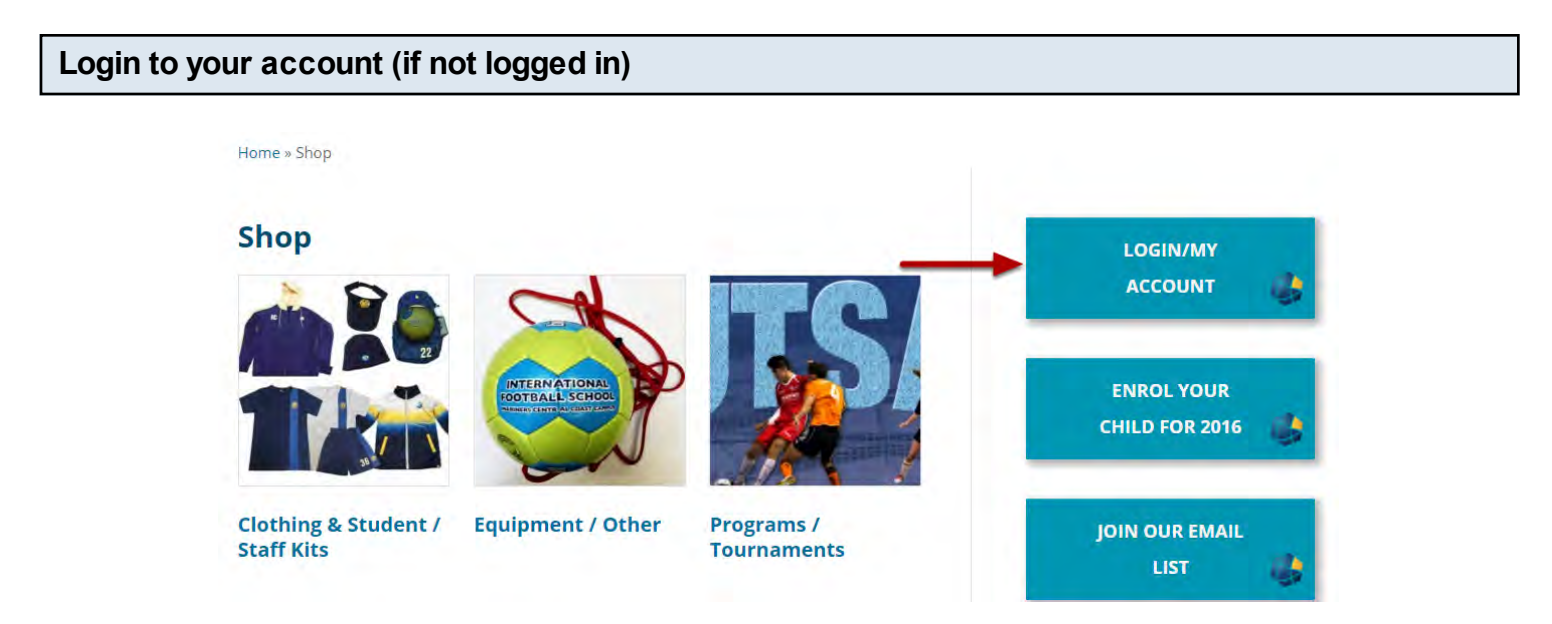

When you are not logged in, you will see a Login/My Account button on any shop page This button will be in the top right for larger screens or down the page on small screens, depending on the device you are using to access the website.

You will login on this page:/https://www.internationalfootballschool.com/my-account/

#### Navigate to the Student/Staff Kits page

#### All Kits:

http://www.internationalfootballschool.com/product-category/clothing-student-staff-kits/student-staff-l

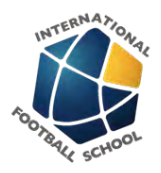

# Visit the relevant product pages for the items in your kit

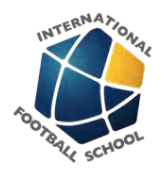

# Choose your item, choose your size using the charts provided and Add to Cart

|                                       | IFS                                      | NAVY JERSEY                                                                               |
|---------------------------------------|------------------------------------------|-------------------------------------------------------------------------------------------|
|                                       | \$20.                                    | 00                                                                                        |
|                                       | Order                                    | r the IFS Navy Jersey with a personalised                                                 |
|                                       | stude                                    | nt number on the back.                                                                    |
|                                       | Max:                                     | 3 x Navy jerseys included in the Student Kit                                              |
|                                       | per ye                                   | ear                                                                                       |
|                                       | Pleas                                    | e use the size charts below to order                                                      |
|                                       | the c                                    | orrect jersey.                                                                            |
|                                       |                                          | Channe on entrin                                                                          |
| -                                     | Size                                     | Choose an option                                                                          |
|                                       |                                          |                                                                                           |
|                                       | SKU: j<br>Gene                           | JERSEY-NAVY Categories: Football Kits,<br>ral Clothing, Tennis Kits                       |
| Description                           | SKU: J<br>Gene<br>Additional Information | JERSEY-NAVY Categories: Football Kits,<br>ral Clothing, Tennis Kits<br><b>Reviews (0)</b> |
| Description<br>Product Descr          | SKU: J<br>Gene<br>Additional Information | JERSEY-NAVY Categories: Football Kits,<br>ral Clothing, Tennis Kits<br>Reviews (0)        |
| Description Product Descr             | SKU: J<br>Gene<br>Additional Information | JERSEY-NAVY Categories: Football Kits,<br>ral Clothing, Tennis Kits<br>Reviews (0)        |
| Description Product Descr             | SKU: J<br>Gene<br>Additional Information | JERSEY-NAVY Categories: Football Kits,<br>ral Clothing, Tennis Kits<br>Reviews (0)        |
| Description<br>Product Description    | SKU: J<br>Gene<br>Additional Information | JERSEY-NAVY Categories: Football Kits,<br>ral Clothing, Tennis Kits<br>Reviews (0)        |
| Description Product Description F E B | SKU: J<br>Gene<br>Additional Information | JERSEY-NAVY Categories: Football Kits,<br>ral Clothing, Tennis Kits<br>Reviews (0)        |

Find the size you need using the charts in the Product Description at the bottom Select the size from the dropdown at the top Press the Add to Cart button

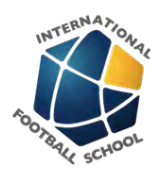

You will be redirected to the cart page to Review your order

|           | Product                                      | Price                                             | Quantity                            | Total       |
|-----------|----------------------------------------------|---------------------------------------------------|-------------------------------------|-------------|
| × 1       | IFS Navy Jersey<br>Size:<br>YL - Youth Large | \$20.00                                           | 1                                   | \$20,00     |
| Coupon co | Apply Coupon                                 |                                                   |                                     | Update Cart |
| Availab   | le Coupons (Click on                         | the coup                                          | on to use                           | it)         |
|           | \$<br>navy-jersey<br>Expires                 | 60.00 Store Cred<br>-kitgraha56<br>on December 30 | it<br><b>a855edc17ff</b><br>), 2016 | -           |
|           |                                              |                                                   |                                     |             |
|           |                                              | Cart To                                           | tals                                |             |
|           |                                              | Cart To                                           | <b>tals</b><br>\$20.00              |             |

(Free)

\$20.00

**Proceed to Checkout** 

Total

Calculate Shipping

Available coupons will be shown below the cart Choose the coupon that relates to the product in your cart Your discount will be shown in the Cart Totals section

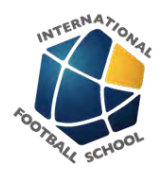

# Add more items from your kit to your order OR Proceed to Checkout to complete your order

Repeat the steps above to add more items to your cart and apply the relevant store credit coupon on the Cart page

When finished, Press the Proceed to Checkout button

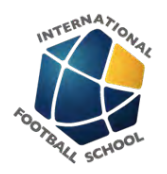

#### Checkout page: fill in the student details, review your items and Place your Order

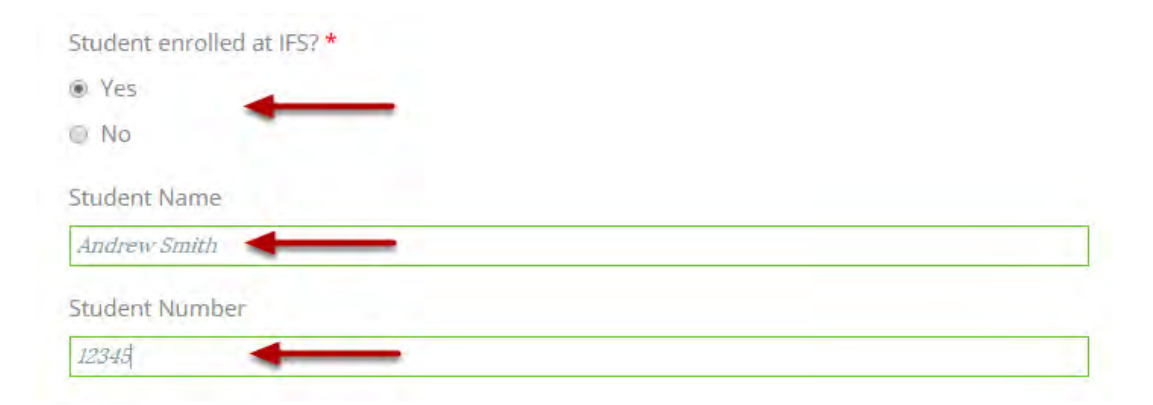

#### Your order

| Product                                          | Total                     |  |  |
|--------------------------------------------------|---------------------------|--|--|
| IFS Navy Jersey × 1<br>Size:<br>YL - Youth Large | \$20.00                   |  |  |
| Subtotal                                         | \$20.00                   |  |  |
| Store Credit: navy-jersey-kitgraha56a855edc17ff  | -\$20.00 [Remove]         |  |  |
| Shipping                                         | Pickup from School (Free) |  |  |
| Student enrolled at IFS? - Yes                   | -                         |  |  |
| Student Name - Andrew Smith                      | <u></u>                   |  |  |
| Student Number - 12345                           |                           |  |  |
| Total                                            | \$0.00                    |  |  |

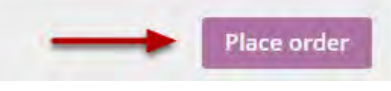

# Mark Student enrolled at IFS? to YES Fill in Student name and number in the fields that appear Review your order

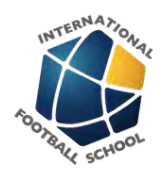

Press the Place Order button to complete